## **3.4 Eliminar Requerimiento**

Cuando el requerimiento está en estado **Nuevo**, como en el caso de la Figura 31, es posible borrarlo haciendo clic sobre el botón que tiene el icono del tacho. Esto lo que hará es enviar el requerimiento a la papelera y no será tomado en cuenta por el equipo de soporte.

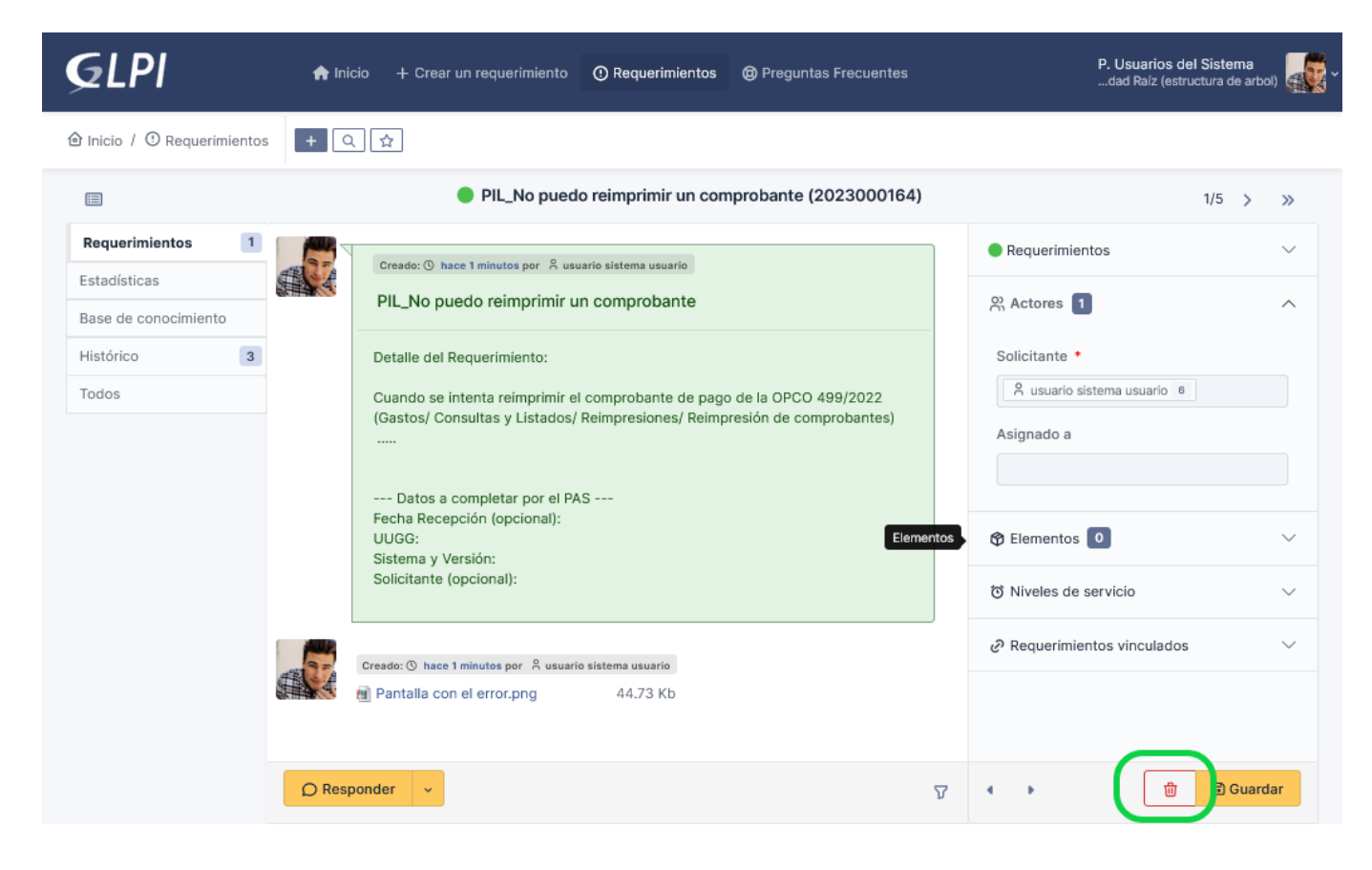

Figura 31: Eliminar requerimiento.

**URL de origen:** https://instructivos.sistemas.unpa.edu.ar/instructivo/pagina/34-eliminar-requerimiento